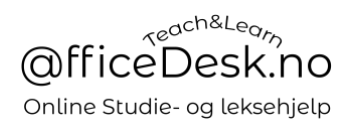

## Brukerveiledning – Sjekke for kommende undervisningstimer

Du kan sjekke for kommende undervisningstimer flere steder:

1. Kommende viser i kontrollpanel:

| @fficeDesk        | Finn lærer Bli lærer | Meny 👻 |               |                                                                      | Norsk 🕶                | × Ą                           | M Marianne •                          |  |
|-------------------|----------------------|--------|---------------|----------------------------------------------------------------------|------------------------|-------------------------------|---------------------------------------|--|
| () Kontrollpanel  | Kontrollpanel        |        |               |                                                                      | Liste Kalender         | Kontrol<br>Mine læ<br>Undervi | Ipanel<br>rere<br>sningstimer<br>nger |  |
|                   | l dag                |        |               |                                                                      |                        | Logg ut                       |                                       |  |
| Be Gavekort       | Stian<br>Norge       |        | Tidspunkt     | <b>10:30 AM - 11:00</b><br><b>AM</b><br>Friday, December 17,<br>2021 | Starter om 00:00:08:09 | Ма                            | rianne                                |  |
| Condre            |                      |        | Status<br>Fag | Planlagt                                                             |                        | 10:12 A                       | M (UTC +01:00)                        |  |
| र्द्भे Favoritter | Stian                |        | Tidspunkt     | 01:00 PM - 02:00<br>PM<br>Friday, December 17,                       | Starter om 00:02:38:09 | Planlagt                      | Leksjoner                             |  |
| Innstillinger     | Norge                |        | Status<br>Fag | 2021<br>Planlagt<br>Makroøkonomi                                     | •                      | Min                           | e lærere                              |  |
|                   |                      |        |               |                                                                      |                        |                               |                                       |  |
|                   |                      |        |               | Se alle                                                              |                        | <u>Se a</u>                   | alle lærere                           |  |

## 2. Ved å gå til «Meny» og velge «Undervisningstimer»:

| @fficeDesk | Finn lærer | Bli lærer | Meny • | Norsk 🕶 | $\boxtimes$ | Ą                                                             | M Marianne •                    |
|------------|------------|-----------|--------|---------|-------------|---------------------------------------------------------------|---------------------------------|
|            |            |           |        |         |             | Kontrollp<br>Mine lære<br>Undervisi<br>Innstilling<br>Logg ut | anel<br>ere<br>ningstimer<br>er |

Deretter velge: «Alle, Kommende, Planlagt/Flyttet, Fullført, kansellert, problem rapportert.

| @fficeDesk         | Finn lærer Bli lærer Meny 🕶      |                                                                                                    | Norsk 🕶 🚊 M Marianne 🕶                                    |
|--------------------|----------------------------------|----------------------------------------------------------------------------------------------------|-----------------------------------------------------------|
| G Kontrollpanel    | Mine undervisningstimer          |                                                                                                    | Liste Kalender                                            |
| Undervisningstimer | Søk                              |                                                                                                    |                                                           |
| Lærere             | Søk                              | Søk Nullstill                                                                                      |                                                           |
| 🖶 Gavekort         |                                  |                                                                                                    |                                                           |
| 🛗 Lommebok         |                                  |                                                                                                    | Alle klokkeslett er iht, din valgte Tidssone :UTC +01:00. |
| Drdre              | Alle Kommende Planlagt / Flyttet | Må planlegges Fullført Kansellert Problem rappo                                                    | ortert (Status)                                           |
| ර් Favoritter      | l dag                            |                                                                                                    |                                                           |
| 🔅 Innstillinger    | Stian<br>Norge                   | Tidspunkt <b>10:30 AM - 11:00 AM</b><br>Friday, December 17, 2021<br>Status <b>Planlagt</b><br>Føg | Starter om         00:00:05:52           (1)         (1)  |
|                    |                                  |                                                                                                    |                                                           |
|                    | Stian<br>Norge                   | Tidspunkt 01:00 PM - 02:00 PM<br>Friday, December 17, 2021<br>Status Planlagt                      | Starter om 00:02:35:52                                    |
|                    |                                  | Fag Makroøkonomi                                                                                   |                                                           |
|                    |                                  |                                                                                                    |                                                           |
|                    | Stian<br>Norge                   | Status Må planlegges<br>Fag Makroøkonomi                                                           | <ul> <li>♥</li> <li>■</li> </ul>                          |